# Vamos falar sobre o SIG@?

Um guia informativo

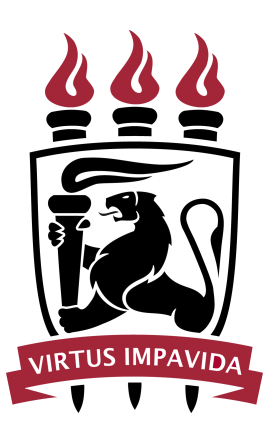

Contatos turismo@ufpe.br (81) 2126-8751

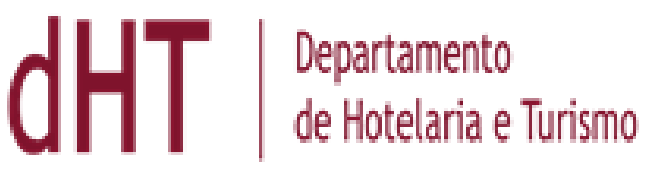

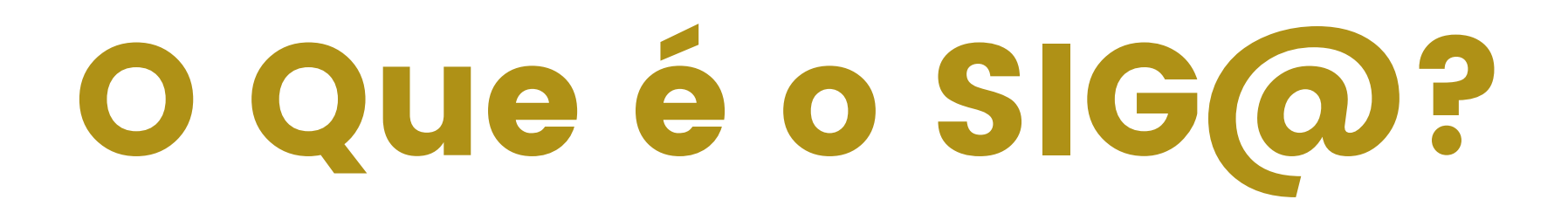

#### "Sistema de Informações e Gestão Acadêmica"

O SIG@, é uma plataforma que oferece acesso à informação de forma segura por meio de um processo rígido de autenticação de usuários.

O SIG@ possui disponibilidade 24 horas por dia 7 dias da semana.

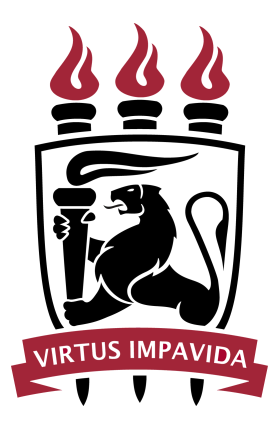

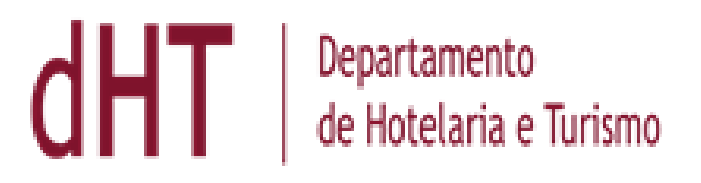

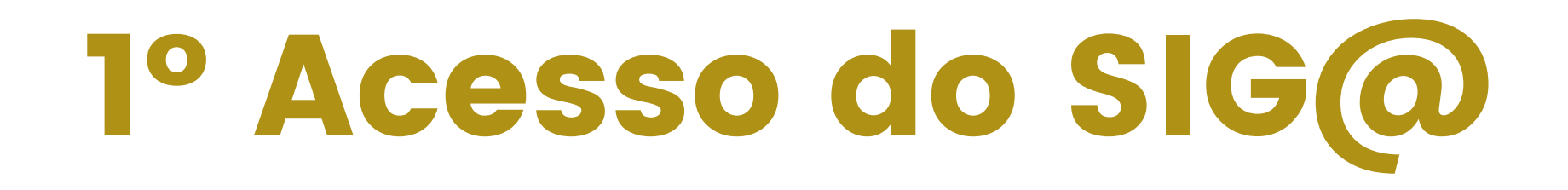

#### Passo-a-passo de como utilizar o SIG@ pela primeira vez

1º Acessar o site "https://siga.ufpe.br/ufpe/"
(disponível abaixo do post, na legenda)
2º Clicar em Solicitar Acesso com imagem de chave (imagem ilustrativa abaixo)
3º Digitar o seu CPF
4º Ler as Condições de uso e clicar em "Concordo"
5º Fazer o Cadastramento de sua Senha e seguir o passo-a-passo.

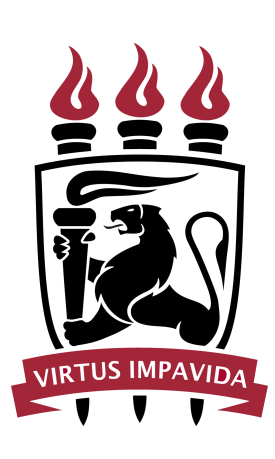

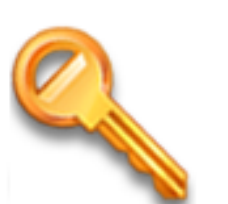

#### Solicitar Acesso

Este processo permite que uma senha seja criada para acessar o sistema pela primeira vez ou em caso de desbloqueio de acesso.

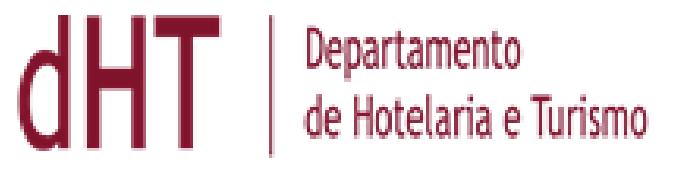

# Histórico Escolar

### Para acessar o seu histórico escolar você deverá:

1º Acessar o site "https://siga.ufpe.br/ufpe/"
(disponível abaixo do post, na legenda)
2º Fazer login com a sua conta do SIG@
3º Clicar em Consultas > Detalhamento do Discente
4º Clique em Histórico Escolar

Este passo-a-passo também é utilizado para acessar a sua Grade de Horário e suas Notas (das disciplinas, divididas por períodos cursados).

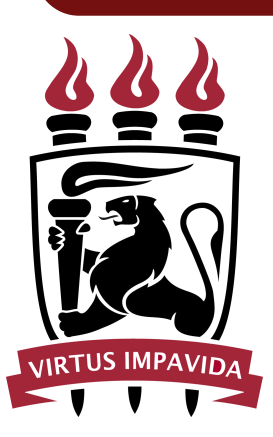

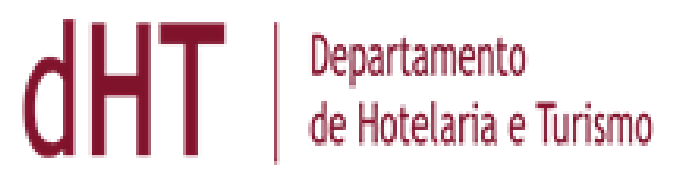

# Aproveitamento Acadêmico

### O Aproveitamento Acadêmico é a sessão onde é possível verificar:

- A totalização de sua CARGA HORÁRIA (dividida entre obrigatória e eletiva)
- A quantidade de disciplinas CONCLUÍDAS
- A quantidade de disciplinas PENDENTES

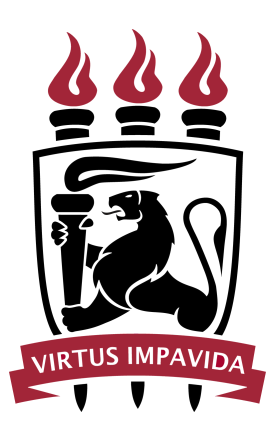

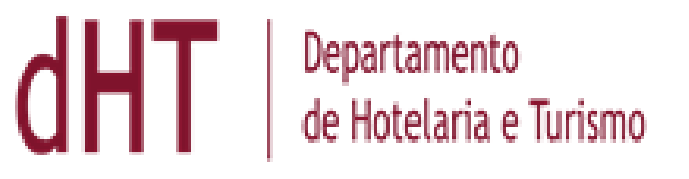

# Aproveitamento Acadêmico

### Para acessá-lo:

1º Entre no site "https://siga.ufpe.br/ufpe/"
(disponível abaixo do post, na legenda)
2º Fazer login com a sua conta do SIG@
3º Clicar em Consultas > Detalhamento do
Discente
4º Clique em Informações do Discente
5º Desça até Informações Acadêmicas e clique
em Aproveitamento Acadêmico

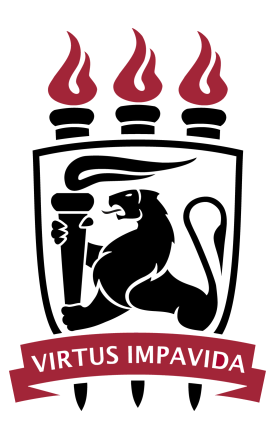

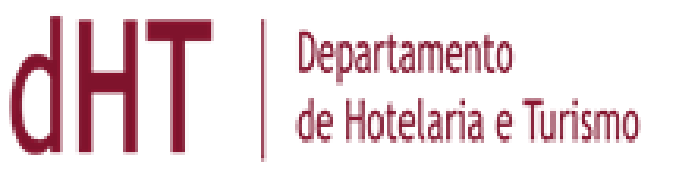

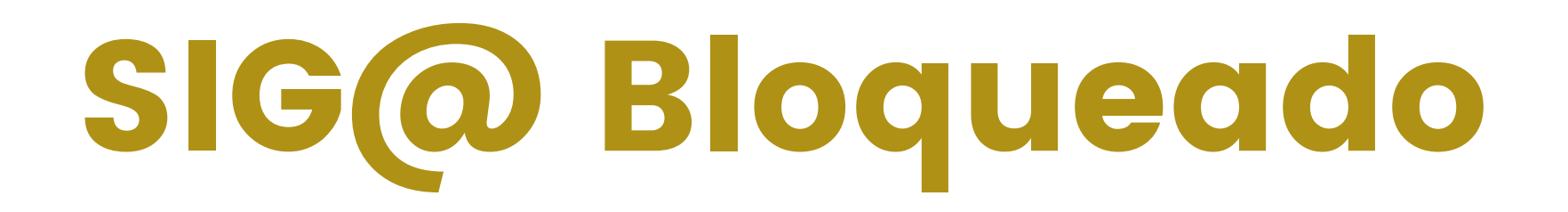

#### 

Quando o SIG@ estiver bloqueado é necessário solicitar o desbloqueio através do email da coordenação encaminhando CPF e nome completo.

#### turismo@ufpe.br

Após o recebimento da resposta da coordenação de que o desbloqueio foi efetuado, deve-se solicitar um novo acesso na pagina do SIG@ em Solicitar Acesso, na imagem de chave (imagem ilustrativa abaixo) e seguir o passo-a-passo.

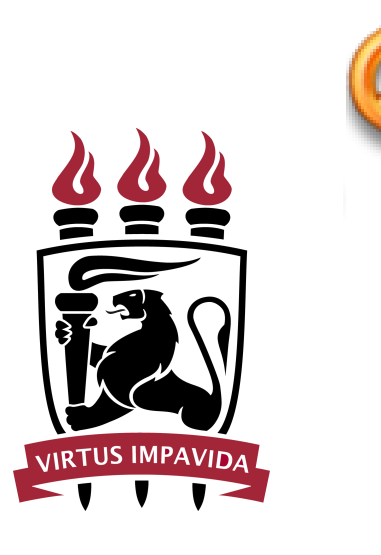

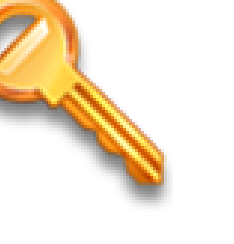

#### Solicitar Acesso

Este processo permite que uma senha seja criada para acessar o sistema pela primeira vez ou em caso de desbloqueio de acesso.

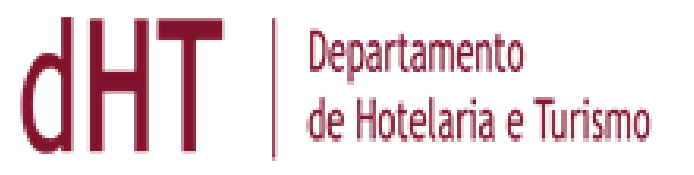